# **Borrar Nómina**

Esta opción permite realizar borrados de nómina, bien sean individuales o globales, siempre y cuando la nómina para dicho periodo, no haya sido aprobada.

| langos<br>Nómina a Liquidar:  |                                       |
|-------------------------------|---------------------------------------|
| Fecha de Liquidación:         | 26/10/2018 Periodo:                   |
| Forma de Págo:                |                                       |
| Dependencia:                  |                                       |
| Centro de Costo:              |                                       |
| Cargo:                        |                                       |
| Profesión:                    |                                       |
| Liquidar Nómina del Período:  | 26/10/2018 - 26/10/2018               |
| Rango de Empleados:           | · · · · · · · · · · · · · · · · · · · |
| Borrar también las Novedades: | 🔘 Si 🔍 No                             |
| Eiecu                         | ıtar 🚺 Səlir                          |

## **Borrado Individual**

Para borrar la nómina de un solo empleado, se deben especificar los siguientes valores:

### Nómina a Liquidar

Seleccionar el tipo de nómina que se desea borrar, que corresponde al empleado o grupo de empleados.

| Nomina a Liquidat.            |                              |     |
|-------------------------------|------------------------------|-----|
| Fecha de Liquidación:         | UERRE MENSUAL NUMINA         |     |
| Forma de Pago:                |                              |     |
| Dependencia:                  | LIQUIDACION DEFINITIVA       | -01 |
| Centro de Costo:              | NUMINA EMPLEADUS             | - 1 |
| Caroo                         | NOMINA INDIVIDUAL EMPLEADOS  | 1   |
| cago.                         | NOMINA INDIVIDUAL VACACIONES |     |
| Profesion                     | NOMINA RETROACTIVA           | -   |
| Liquidar Nómina del Período:  | ۰ III +                      |     |
| Rango de Empleados:           | •                            |     |
| Borrar también las Novedades: | 🗇 Si 🗶 No                    |     |
|                               |                              |     |
|                               |                              |     |

#### Periodo

Seleccionar el periodo de la liquidación que se desea borrar.

| Fecha de Liquidación:         | 26/10/2018 | Periodo: |          |               |             |      |  |
|-------------------------------|------------|----------|----------|---------------|-------------|------|--|
| Forma de Págo:                |            |          | Penodo   | Fecha Inicial | Fecha Final |      |  |
| Dependencia                   |            |          | 67       | 01/10/2018    | 15/10/2018  | R .  |  |
| Cantro da Costro              |            |          | 68       | 16/10/2018    | 30/10/2018  | Q    |  |
| Centro de Costa               |            |          | 69       | 01/11/2018    | 15/11/2018  | Q    |  |
| Celgo                         |            |          | 70       | 16/11/2018    | 30/11/2018  | Q    |  |
| Profesion                     |            |          | 71       | 01/12/2018    | 15/12/2018  | la l |  |
| Liquidar Nómina del Período:  | 26/10/2018 | - 1      | 72       | 16/12/2018    | 30/12/2018  | a    |  |
| Rango de Empleados:           |            | -        | <u> </u> |               |             | ,    |  |
| Borrar tanbién las Novedades: | 🗇 Si 🔍 No  |          |          |               |             |      |  |
|                               |            |          |          |               |             |      |  |

#### Rango de Empleados

Para un borrado individual, en estos campos debe ir la cédula del empleado al que se le desea borar la nómina para el periodo determinado.

| Nomina a Liquidar:            | NOMINA EMPLEADO | 5            |
|-------------------------------|-----------------|--------------|
| Fecha de Liquidación:         | 26/10/2018      | Periodo:     |
| Forma de Págo:                |                 |              |
| Dependencia:                  |                 | -            |
| Centro de Costo:              |                 |              |
| Cargo:                        |                 | -            |
| Profesión:                    |                 |              |
| Liquidar Nómina del Período:  | 26/10/2018      | - 26/10/2018 |
| Rango de Empleados:           | 7,110,648.2     | - 7110648.2  |
| Borrar también las Novedades: | 🔘 Si 🔍 No       |              |
|                               |                 |              |

## **Borrado Global**

Para borrar la nómina de todos los empleados para el tipo de nómina seleccionado dentro de un periodo, se llenan los campos de la misma forma que para el borrado individual, excepto el rango de empleados, el cual se deja en blanco:

| Nómina a Liquidar.            | NOMINA EMPI | EADOS |         |      |
|-------------------------------|-------------|-------|---------|------|
| Fecha de Liquidación:         | 15/10/2018  | Perio | odo: 67 |      |
| Forma de Págo:                |             |       |         |      |
| Dependencia:                  |             |       |         |      |
| Centro de Costo:              |             |       |         |      |
| Cargo:                        |             |       |         |      |
| Profesión                     |             |       |         |      |
| Liquidar Nómina del Período:  | 01/10/2018  |       | 15/10/2 | 2018 |
| Rango de Empleados:           |             |       |         |      |
| Borrar también las Novedades: | 🔘 si 🛛 🧕    | No    |         |      |
|                               |             |       |         |      |
| 🝼 Ejecu                       | tar  🗍      | ÷ 9   | alir    |      |

## Borrado de la Nómina

Una vez establecidos los parámetros anteriores, se procede al borrado de la(s) nómina(s) especificada(s), haciendo clic en el botón "Ejecutar":

| Niloine a Licuitar           | INCOMPANY PROPERTY AND INCOME. |            |          |                                                 |
|------------------------------|--------------------------------|------------|----------|-------------------------------------------------|
| Facha de Limidación          | 18/10/2018                     | Pariode 67 |          |                                                 |
| Forma de Pácer               |                                | i unose ge |          |                                                 |
| Dependencie                  |                                |            |          |                                                 |
| Centro de Costa              |                                |            |          |                                                 |
| Carge                        |                                |            | -        | Fin del Proceso                                 |
| Proteción                    |                                |            |          |                                                 |
| Liquidar Núnina del Período: | 01/30/3018                     | - 15/3     | 10/2018  |                                                 |
| Rango de Empleadoz           | 71,110,848.2                   | - 73,33    | 10,648.2 | Se borraron las nóminas según los rangos dados. |
| Bener también las Novedades  | 0 s 🛛 🖲 🗤                      |            |          | •                                               |
|                              |                                |            |          | Aceptar                                         |
| J. Finne                     | - <b>1</b> -                   | Kale       |          |                                                 |

Si la nómina que se desea borrar ya ha sido aprobada, el proceso se cancela y el sistema emite una notificación en pantalla:

| Nómina a Liquida:             | NOM NA EMPLEADO | 6           |         |                               |
|-------------------------------|-----------------|-------------|---------|-------------------------------|
| Fecha de Liquidación:         | 80/04/2018      | Periodo: 55 | -       |                               |
| Forma de Págo:                |                 |             |         |                               |
| Dependencia:                  |                 |             |         |                               |
| Centro de Costo:              |                 |             | -       |                               |
| Eargo:                        |                 |             |         | Advertencia                   |
| Proteción                     |                 |             | -       |                               |
| Liquidar Nómina del Período:  | 16/04/2018      | - 80/04     | 4/2008  |                               |
| Rango de Einpleados:          | 71,110,648.2    | - 71,110    | 3,649.2 | La nomina ya ha sido APROBADA |
| Borrar también las Novedades: | C 51 🔍 No       |             |         | •                             |
|                               |                 |             |         |                               |
|                               |                 |             |         | Acepter                       |

#### ←Volver atrás

Last update: 2018/10/26 20:53 20:53

From: http://wiki.adacsc.co/ - Wiki

Permanent link: http://wiki.adacsc.co/doku.php?id=ada:sicoferp:gestionhumana:nomina:operacion:borrarnomina&rev=1540587219

Last update: 2018/10/26 20:53

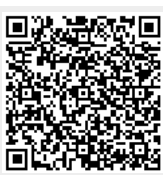